# How to Open a Secure NHS Email - Egress

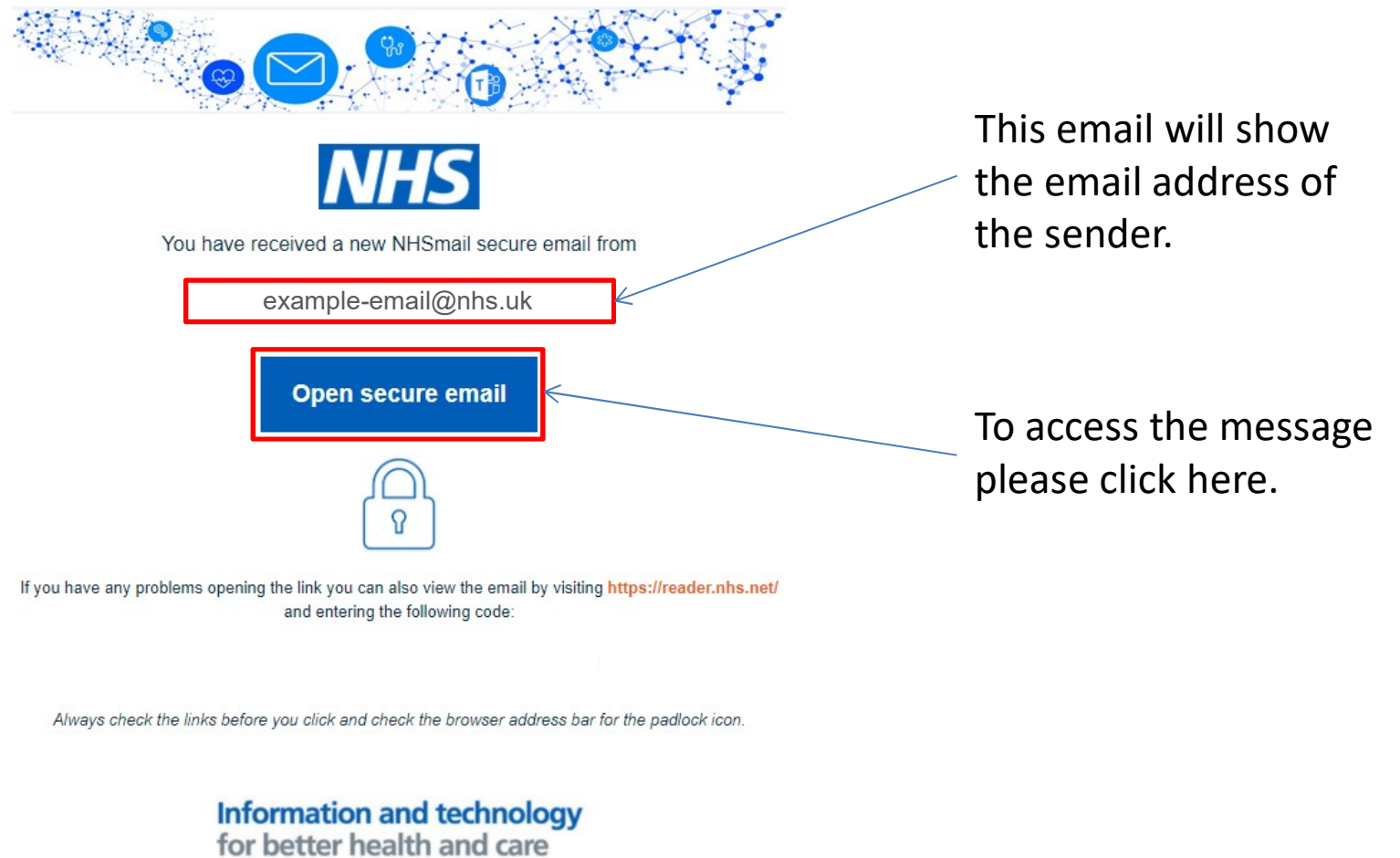

How your secure email will look in your inbox.

## How to Sign In to Egress

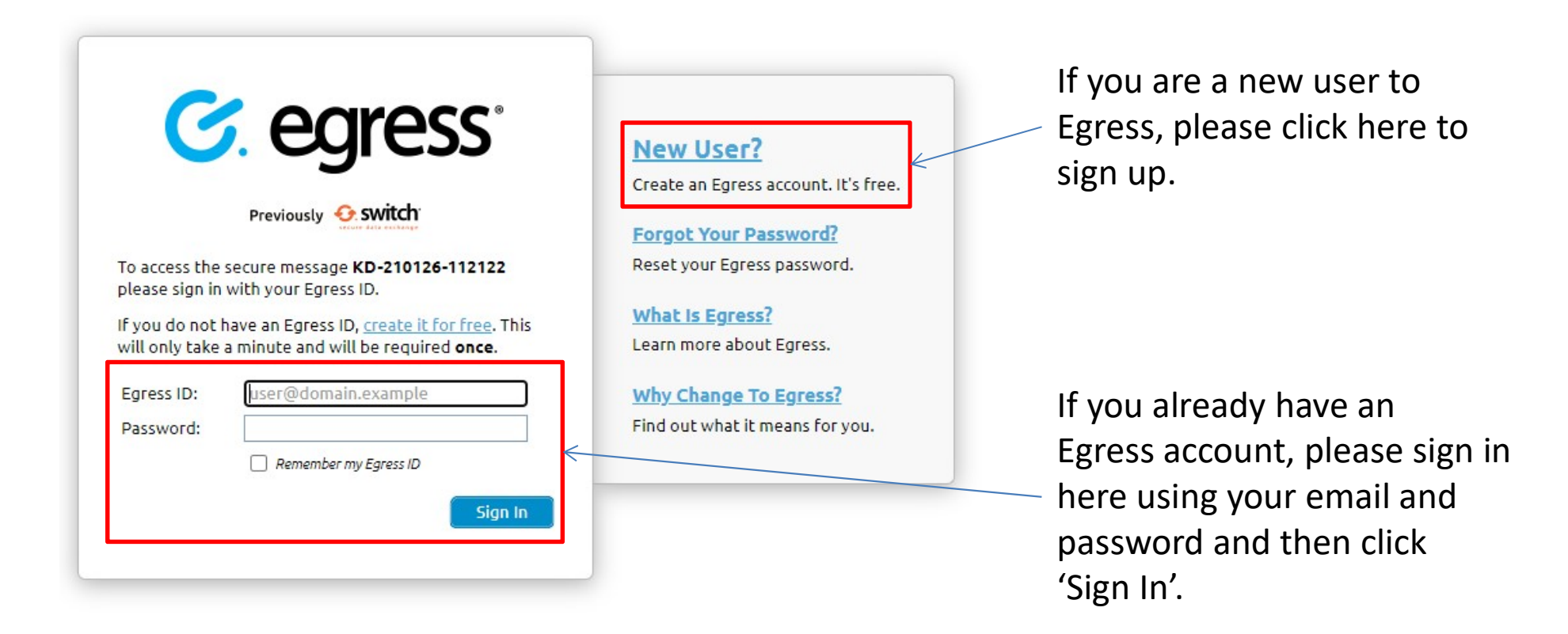

## **How to Create an Egress Account**

### Sign Up

| Email (Egress ID):* | user@domain.example                                                            |   |  |
|---------------------|--------------------------------------------------------------------------------|---|--|
| First name:*        | First name                                                                     |   |  |
| Last name:*         | Last name                                                                      |   |  |
| Phone number:       | +44 55 5555 5555                                                               |   |  |
| Country:            | United Kingdom                                                                 | ~ |  |
|                     | We will not contact you unless you forget your password and security questions |   |  |
|                     | Email me about product updates and services from Egress                        |   |  |

2 Choose a strong password to protect your identity:

| Password:*         | Password                                                                          |   |  |
|--------------------|-----------------------------------------------------------------------------------|---|--|
| Confirm password:* | Password                                                                          |   |  |
|                    | Minimum 8 characters, with at least 1 lower case and either 1 upper case / number |   |  |
| Question #1:       | Where were you born?                                                              | ~ |  |
| Answer #1:*        | Answer #1                                                                         |   |  |
| Question #2:       | What make was your first car?                                                     | ~ |  |
| Answer #2:*        | Answer #2                                                                         |   |  |

We'll store the information you give us in accordance with <u>Privacy Statement</u>. Please read it before clicking "Create Account" below.

If the email address you use is owned or controlled by an organisation (like your employer) we may share the existence of your account registration with them.

I accept the free user terms and have read the Privacy Statement

Create Accou

### The Service

Egress products and services enable millions of users (both paying and free) to protect the sensitive data they need to share. For more information on our customers, visit <u>case studies</u>.

#### Service Benefits

- Your Switch ID/Egress ID is a secure identity. This allows you to read and reply to encrypted emails as well as access large files that have been sent to you securely.
- Free users can send and reply to paying subscribers an unlimited amount, totally free of charge.
- Free users are automatically provided with 25 credits to communicate with non-registered users.
- Enhance the service experience by downloading our desktop, Outlook and mobile apps, totally free of charge:
- http://www.egress.com/downloads.
- Track in real-time when your secure emails or files are opened.
- Revoke access to a sent email or file in real-time.

To set up your Egress account please complete the Sign Up page.

You will need to choose a password to use when you log into Egress.

Once you have set up your account you can view and respond to secure emails from the Practice.